# Scholastic Literacy Pro & Literacy Pro Library

**Parent User Guide** 

Dear Families,

As you embark on preparing your child for future academic success and life-long achievement, Scholastic would like to offer you our support.

Right now, reading occupies limited space for children, often competing with gaming and technology. Even in school, there is less time set aside for independent reading, while more time goes to testing.

However, we know that engaging children in independent reading practice is a key part of academic success. To this end, teachers generally spend a lot of time and energy assessing students' reading abilities. Parents also spend a lot of time and energy finding books that get the children excited and are at the correct level.

With our innovative new program, Scholastic Literacy Pro, parents and teachers alike can minimize time spent on these tasks.

Scholastic Literacy Pro is research based and proven to be effective in motivating students to read independently, accurately assessing their reading levels, and developing key reading skills.

With Scholastic Literacy Pro, teachers and parents will find it easier than ever to support children's independent reading practice! Our scientific and reliable measurements of text difficulty and student ability will save much-needed time and energy both at school and at home.

Your involvement is critical to your child's success. Feel free to contact us at <a href="mailto:pwang@scholastic.com.cn">pwang@scholastic.com.cn</a> with any questions.

Kind regards,

Scholastic China

SCHOLASTIC open a world of possible

### Logging In

1. Go to the school unique login URL. Enter the username and password.

Login URL for SESID: <u>https://slz05.scholasticlearningzone.cn/auth/intl/Login/CHNTYP6</u> *Please note the password is case sensitive.* 

| earning Zone" FIND IT HERE                                                    |  |
|-------------------------------------------------------------------------------|--|
| Welcome to Scholastic Learning Zone                                           |  |
| School: Fushan Test [ Change Org ]                                            |  |
| By clicking Enter, I agree to and accept the Privacy Policy                   |  |
| Username Password                                                             |  |
| Login                                                                         |  |
| If you have forgotten your username or password, please contact your teacher. |  |
|                                                                               |  |

2. After logging in, select the Scholastic Literacy Pro (LitPro) or the Scholastic Literacy Pro Library (LitPro Library) icon to open the program.

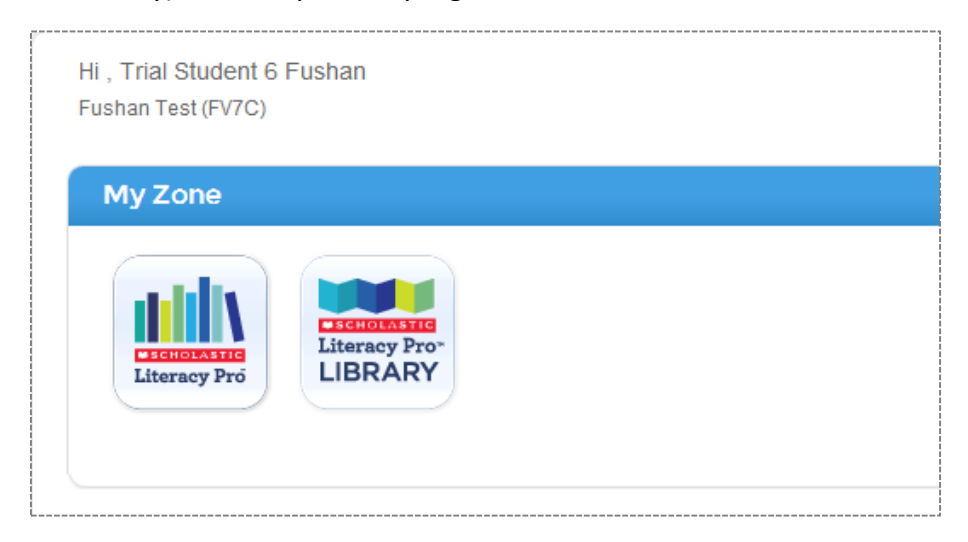

| Purpose                                                                                   | Icon           |
|-------------------------------------------------------------------------------------------|----------------|
| Assess reading level (LitPro Test)<br>Please note school will administer the LitPro Test. | LitPro         |
| Select books (generate or update recommended reading list, search book)                   | LitPro         |
| Read eBooks in an eBook viewer                                                            | LitPro Library |
| Take book comprehension quizzes (Book Quiz)                                               | LitPro         |
| Track reading result and progress                                                         | LitPro         |

# **Assess Reading Ability (LitPro Test)**

Students should begin their LitPro user experience with the LitPro test. It is a computeradaptive test that can identify students' reading levels, reported in Lexile measures.

The LitPro Test will adjust item difficulty to students' responses. As students progress through the assessment, the difficulty level of questions changes according to each response. So the total number of questions and the Lexile of each question will depend on individual student performance.

Please note the LitPro test is only active when the student have a test available to take. The school will administer the LitPro Test in a classroom test environment.

### **Select Books**

#### I. Lexile Reading Range

Finding out students' Lexile measure is just a starting point. The LitPro test results could be used to select THE just right book for students.

| Lexile Reading<br>Range                                                     | Purpose                                                                                                    | Recommended<br>Context                                                                                                    | Student Experience                                                                                                    |
|-----------------------------------------------------------------------------|----------------------------------------------------------------------------------------------------|----------------------------------------------------------------------------------------------------|----------------------------------------------------------------------------------------------------|
| <b>100L to 250L</b><br><b>below</b> the<br>student's Lexile<br>Measure      | Skill instruction for<br>remedial or reluctant<br>readers.                                                                                                    | Use text at this level<br>with reluctant or<br>remedial students and<br>to help students<br>master a challenging<br>subject or skill.        | <b>Easy</b><br>The student will experience<br>fluency with the text and can<br>focus on mastering more<br>advanced reading skills.                                           |
| <b>50L above to</b><br><b>100L below</b> the<br>student's Lexile<br>measure | Skill instruction that<br>focuses on teaching<br>new or difficult skills<br>and subjects.                                                                                                    | Use text at this level<br>when asking students<br>to read independently<br>as you instruct. One-<br>on-one support is not<br>needed.         | <b>On-Level</b><br>The student will read with<br>confidence and control, as<br>well as with the appropriate<br>level of challenge to grow as<br>a reader.                    |
| <b>50L and above</b><br>the student's<br>Lexile measure                     | Skill instruction that<br>exposes students to<br>new vocabulary,<br>difficult syntax, and<br>challenging literary<br>features. Challenge<br>students to grow as<br>readers, building new<br>vocabulary and skills. | Use text at this level<br>when providing one-<br>on-one support to the<br>student, in small-<br>group instruction, or<br>during read alouds. | <b>Challenging</b><br>The student will not be able<br>to read the text<br>independently, but with the<br>right amount of support, he<br>or she will build reading<br>skills. |

#### II. LitPro Recommend Book List

Once a student has a recorded Lexile score, that score is used by the program to generate the Recommended Reading List, to provide titles (not eBooks) that are within the student's targeted Lexile range and are age appropriate.

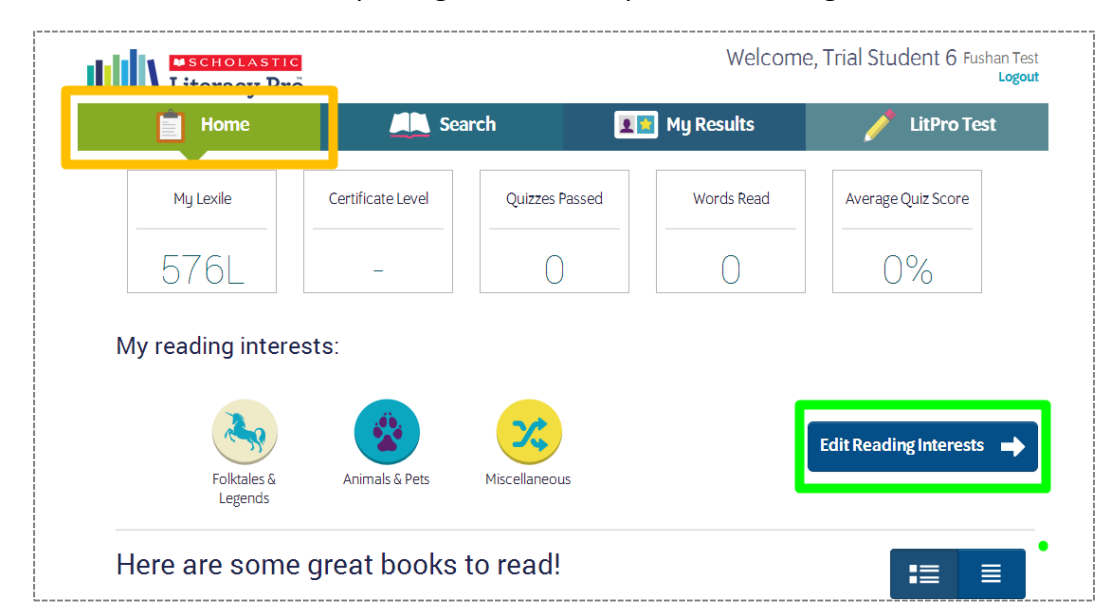

1. Select the Home tab on the top navigation bar to open the Reading Interest Screen

2. Select three topics of reading interests to create personalized reading list.

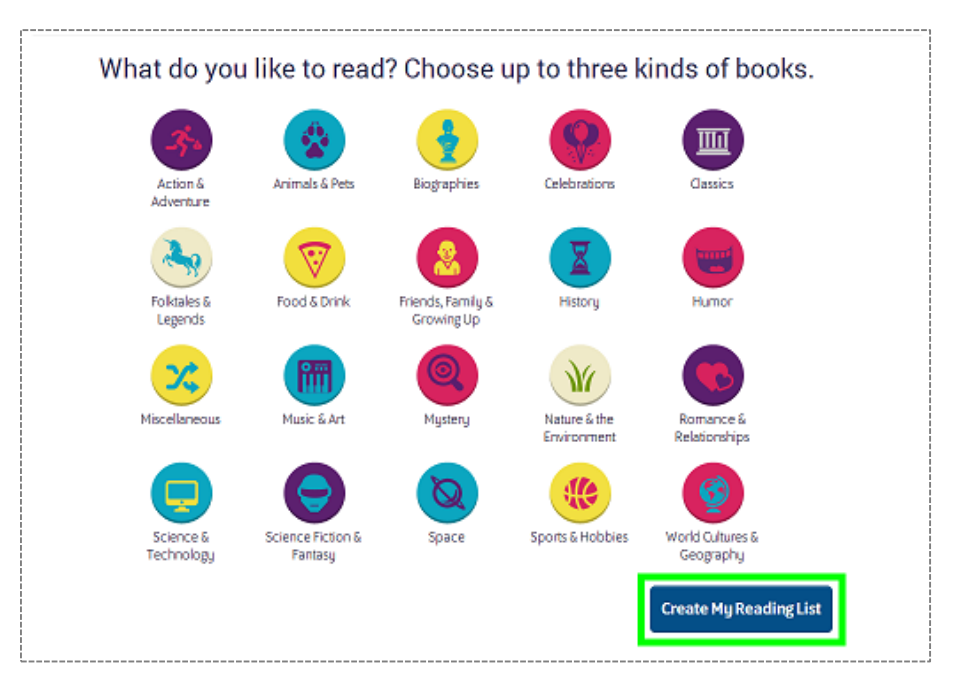

- 3. The titles on the student's recommended reading list are populated based on:
  - student's Lexile level (100L below and 50L above)
  - age & grade level
  - selected reading interests (can be changed at any time)

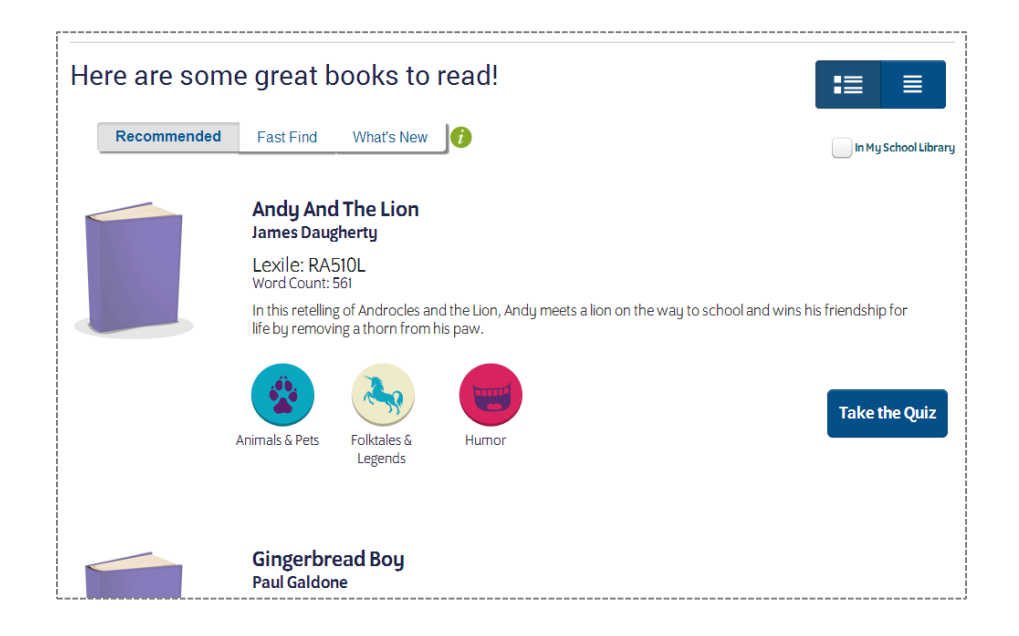

#### III. LitPro Search

1. Click the Search tab to open the Search Screen

| Literacy Pro                             |                           | Welcome                      | come, Trial Student 6 Fushan Tes<br>Logou |  |  |
|------------------------------------------|---------------------------|------------------------------|-------------------------------------------|--|--|
| 📋 Home                                   | Search                    | 💵 My Results                 | 🧪 LitPro Test                             |  |  |
| Search                                   |                           | _                            |                                           |  |  |
| Enter Book Title, Autho                  | or, or Keyword            |                              | Q Search                                  |  |  |
| Quizzes Only In My Lexile Ra             | inge In My School Library | Scholastic eBook Collections |                                           |  |  |
| <ul> <li>Select categories of</li> </ul> | books                     |                              |                                           |  |  |
|                                          |                           |                              |                                           |  |  |
|                                          |                           |                              |                                           |  |  |

2. To search for a book by title, author, or keyword, enter the search term in the search field.

To limit the search to book quizzes, click **Quizzes Only**.

To filter the search by Lexile measure, click In My Lexile Range.

To limit the search to only titles that have LitPro Library eBook versions, click **Scholastic eBook Collections.** 

## **Read Books**

Please note, LitPro does not come with books – it only generate a personalized reading list.

Students can purchase the books in local/online book store. Or perhaps some books are already in the school library. And now we also offer an eBook library (LitPro Library).

#### 1. Log in

Click the LitPro Library icon to open the program

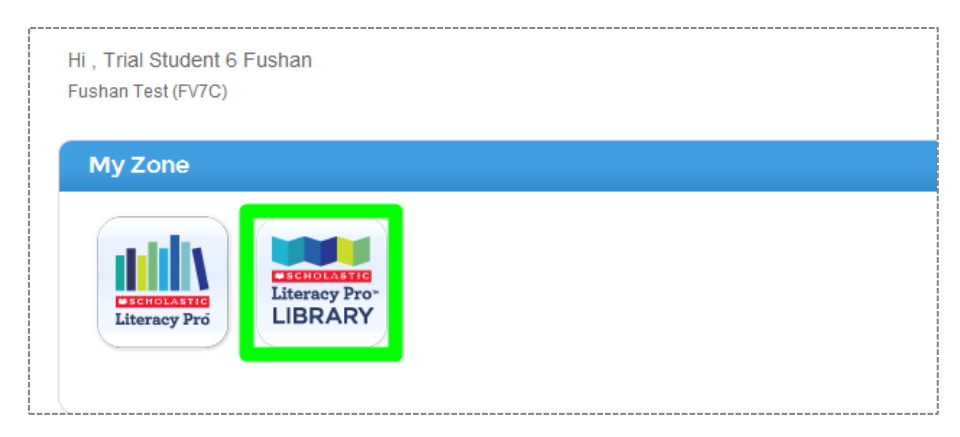

#### 2. eBooks Selected by the students themselves

- 1) Select the Library tab on the top navigation bar. The Library Screen shows eBooks available to students.
  - Use the blue arrows to scroll through the eBook covers.
  - Enter title, author or keyword in the search field to search for eBooks
  - To filter the search by Lexile measure, click and scroll down the Lexile Band

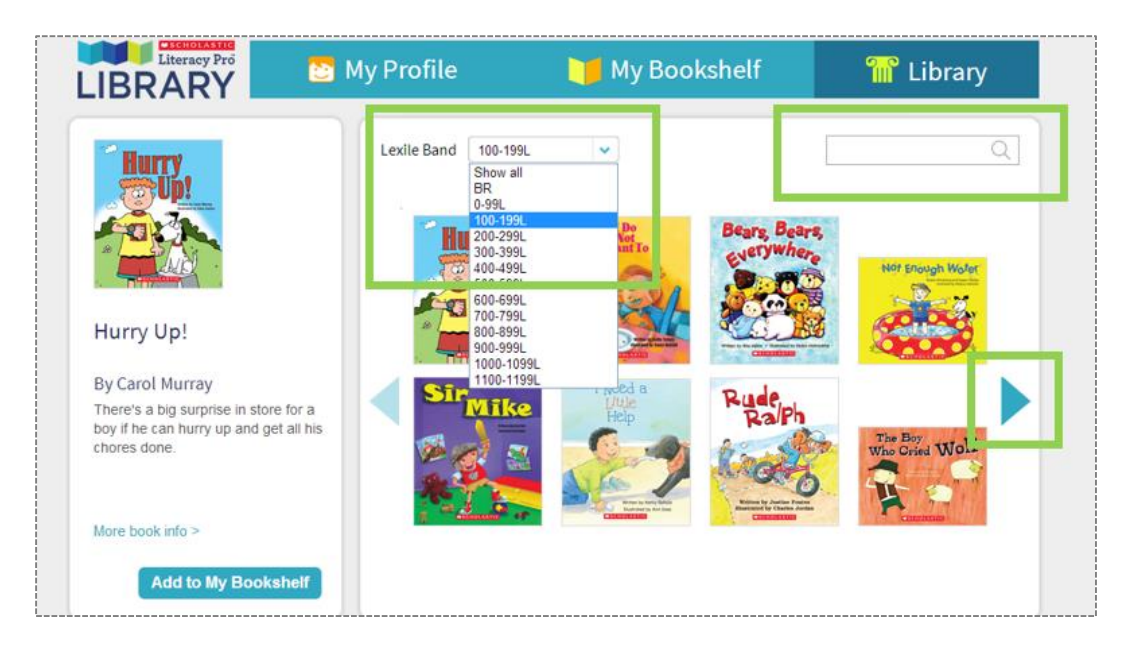

2) Click the **More Book Info** icon to see a profile of the eBook.

| LIBRARY                                                                                                    | MY PROFILE           | MY BOO      | KSHELF                         | ₩ <i>i</i> Logout<br>LIBRARY          |
|----------------------------------------------------------------------------------------------------|----------------------|-------------|--------------------------------|---------------------------------------|
| LouisBraille<br>Retrieve                                                                                                    | Lexile Band 500-599L | Geosebuttos | oosebumps                      | C Extent<br>Our Earth<br>Glean Ehergy |
| Louis Braille: The Boy Who<br>Invented the Books for<br>Louis Braille, blinded at age three,<br>was determined to learn and be<br>as much like other people as |                      |             | DU ZAN'TI<br>SCARE MEH<br>MANA |                                       |
| possible. When he was 12, he<br>invented a raised dot alphabet<br>called Braille. Read his inspiring<br>life story.<br>More book info >                        | Dinosaur<br>Armor    | Gooseburge  |                                | Detopuses                             |

The book detail screen lists the eBook's page count, Lexile measure, Literacy Pro interest category, and other data.

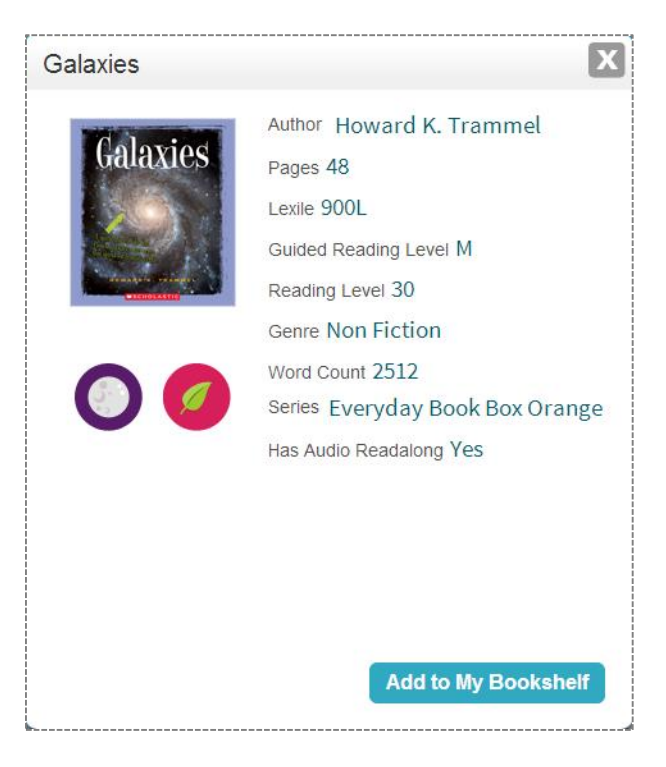

3) Click Add To My Bookshelf icon to add the eBook to the Bookshelf to read

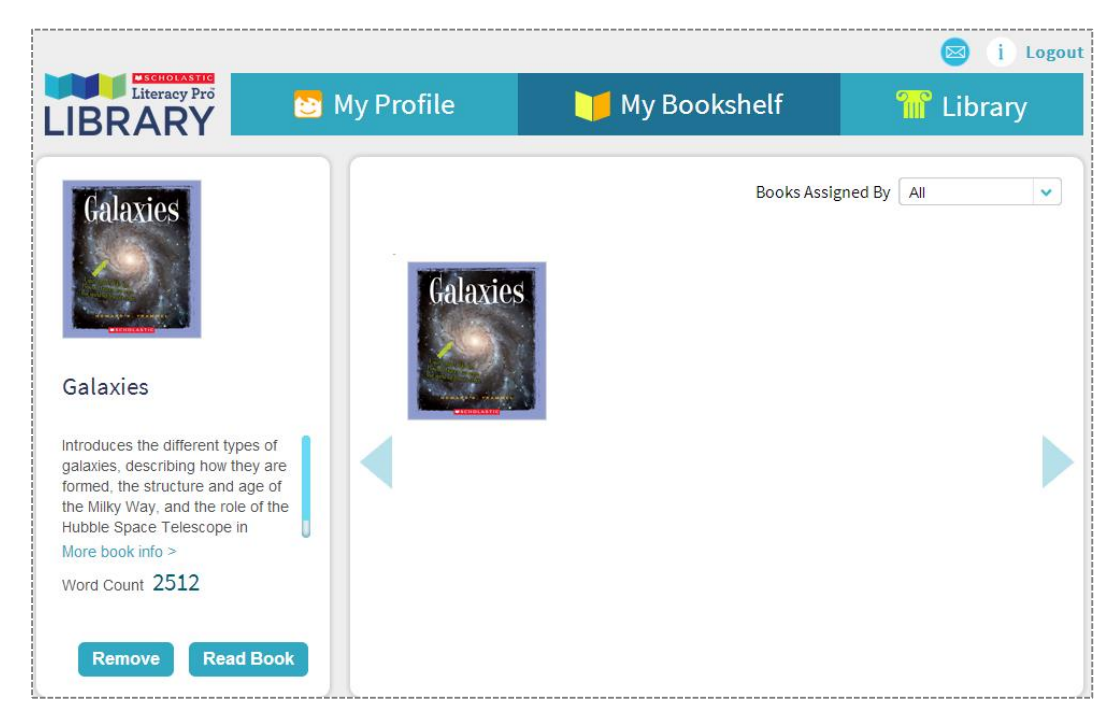

- 3. eBooks Assigned to Students by The Teacher
- 1) The envelope icon turns blue when teacher assigns students a new eBook.

| LIBRARY                | MY PROFILE        | Your teacher has assigned you a book to read: My Cat Muffin | Logout<br>ARY |
|------------------------|-------------------|-------------------------------------------------------------|---------------|
|                        | Books I'm Reading | Deale Use Finished                                          |               |
| Trial Student 6 Fushan | No records round. |                                                             |               |
| Lexile Level 576L      |                   |                                                             |               |

2) Or click the **My Bookshelf** to show all of the student's assigned eBooks. Use the pull-down menu to limit the eBooks displayed to ones assigned by the teacher.

| LIBRARY                                                     | MY PROFILE    | MY BOOKSHELF      | 📨 <i>i</i> Logout<br>LIBRARY |
|-------------------------------------------------------------|---------------|-------------------|------------------------------|
| My Cat Muffin<br>Wy Cat Muffin                              | My Cat Muffin | Books Assigned By | Teacher 🗸                    |
| Hear all the reasons why Muffin the Cat is a wonderful cat. |               |                   |                              |

- 4. Read eBooks in an eBook viewer
- 1) To open the eBook in the Viewer, scroll over the cover of the eBook in the My Profile or My Bookshelf tabs, then click the Read book icon to open the Viewer

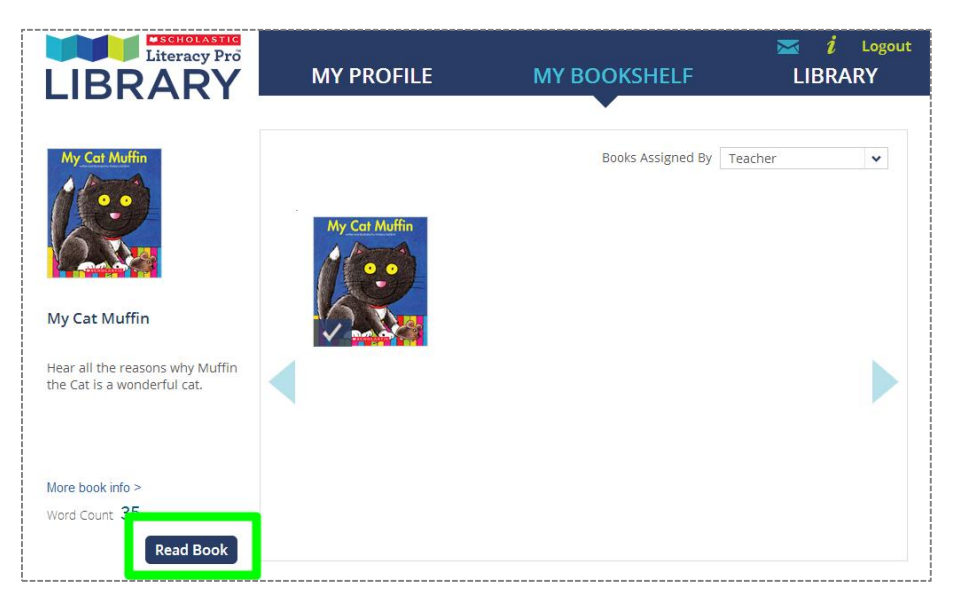

2) The eBook viewer has many functions to help students read the eBook.

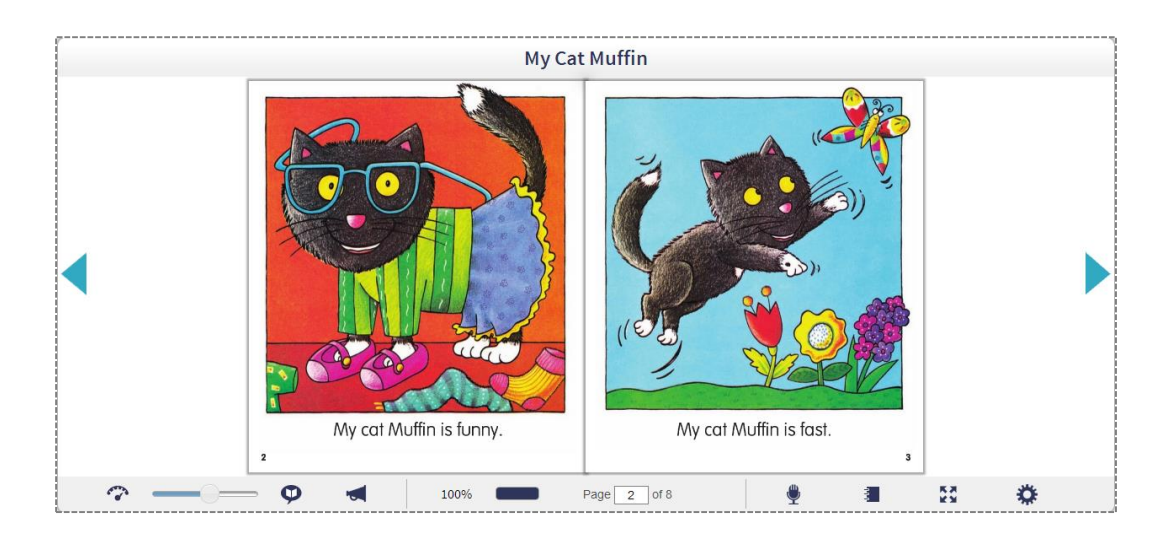

• Basic Tools:

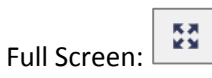

Book Settings (choose to view the eBook as a single or double-page spread):

| • | Navigation Tools:    | Page 2 of 8                                                                  |
|---|----------------------|------------------------------------------------------------------------------|
| • | Audiobook Tools:     |                                                                              |
| • | Recording Tool:      |                                                                              |
| • | Note Pad Tool:       |                                                                              |
| • | Clickable Dictionary |                                                                              |
|   |                      | Cat                                                                          |
|   |                      | cat (kat)                                                                    |
|   |                      | A $\boldsymbol{cat}$ is an animal with four legs, a long tail, and soft fur. |
|   |                      | Some <b>cats</b> are pets.                                                   |
|   |                      | A baby <b>cat</b> is called a <b>kitten</b> .                                |
|   |                      | Some <b>cats,</b> like tigers and lions, live in the wild.                   |

A baby tiger or lion is called a **cub**.

#### 5. eBook Reading Data

1) Select the **My Profile** tab on the top navigation bar.

| LIBRARY                                                                                | MY PROFILE        | MY BOOKSHELF | 🐱 i Logout<br>LIBRARY |
|----------------------------------------------------------------------------------------|-------------------|--------------|-----------------------|
|                                                                                        | Books I'm Reading | Books        | I've Finished         |
| Trial Student 6 Fushan                                                                 | My Cat Muffin     | •            |                       |
| Lexile Level <b>576L</b><br>Class <b>Grade 4</b><br>Books Assigned by Teacher <b>1</b> |                   |              |                       |
| Books Read <b>0</b><br>Words Read <b>0</b>                                             |                   |              |                       |
| Time Spent <b>0 mins</b>                                                               |                   |              |                       |

- 2) The My Profile Screen shows:
  - Students' basic reading data Lexile Level, Class, Books Assigned by Teacher, Books Read, Word Read, Time Spent
  - eBooks the student is currently reading Books I'm Reading tab

eBooks the student has completed - Books I've Finished tab

Check marks on the book cover indicate eBooks assigned by the teacher.

# **Book Comprehension Quizz (Book Quiz)**

When students finish reading a book, they log on, search for the title they've just finished, and then take a quiz. Scoring is automatic and feedback is immediate. Seeing progress serves as a great motivator for students.

1. Select the Search tab on the top navigation bar (LitPro) to search for the book quiz

| Litera                                      | cy Pro                                                 |                                                             | Welc                                                  | come, Trial Stude        | nt 6 Fushan Test<br>Logout |
|---------------------------------------------|--------------------------------------------------------|-------------------------------------------------------------|-------------------------------------------------------|--------------------------|----------------------------|
| 📋 Ноп                                       | 1e                                                     | Search                                                      | 💶 My Results                                          | / L                      | itPro Test                 |
| Selected<br>categories<br>of books<br>Edit→ | what can m<br>Quizzes Only<br>Search r<br>what can may | aganet do<br>In My Lexile Range<br>esults for :<br>ganet do | in My School Library                                  | Scholastic eBook Collect | Quick Search<br>tions      |
|                                             |                                                        | What Magnets Can                                            | Do                                                    | Lexile                   | Word Count                 |
|                                             |                                                        | Allan Fowler                                                |                                                       | 580L                     | 511                        |
|                                             |                                                        | Using colour photograph                                     | s and simple text, this informati<br>their many uses. | ion book describes mag   | nets and                   |
|                                             |                                                        | LIBRAY                                                      |                                                       | Take                     | the Quiz                   |

2. After clicking Take the Quiz the Quiz Screen opens. Read the question, then click the answer choice. Click Next to move to the next question.

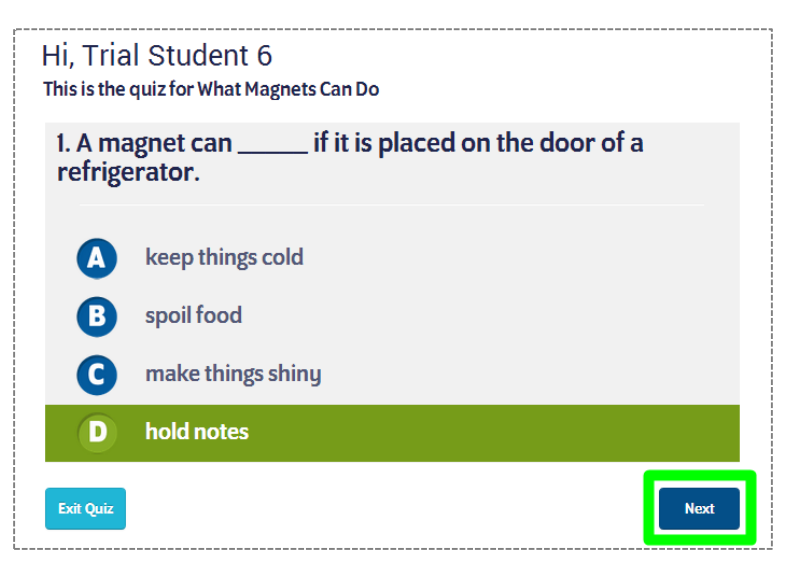

- 3) At the last question, click **Finish** to see results. The Results Screen shows the quiz results.
  - Students who pass the quiz may rate the book and record their comments.

| Congratulat   | ions, Trial Stu<br>ASSEC | udent 7   |              |          |      |
|---------------|--------------------------|-----------|--------------|----------|------|
| by Allan Fo   | wler                     |           |              |          |      |
| 10            | out d                    | of 1(     | ) coi        | rrect    | 100% |
| What did y    | ou think of              | the book? |              |          |      |
| Loved it!     | Liked it                 | Okay      | Not Great    | Leave it |      |
| Do you hav    | ve any com               | ments abo | out the bool | <i>?</i> |      |
| Type your con | nments nere              |           |              |          |      |
|               |                          |           |              |          | Done |

• Students who fail the quiz may view the incorrect answer and then retake the quiz.

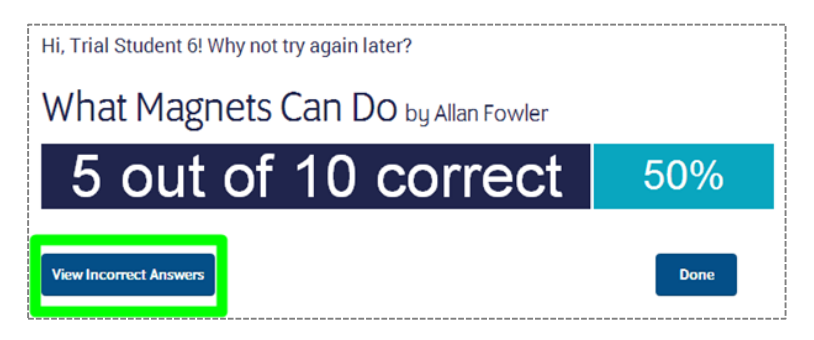

### **Reading Result and Progress**

| Literacy               | y Prő             | Sea    | nrch                        | L            | 📘 My Re       | sults       |         | 🥕 LitPro T  | est |
|------------------------|-------------------|--------|-----------------------------|--------------|---------------|-------------|---------|-------------|-----|
| My Lexile              | Certificate Level |        | Quizzes Passe               | d            | Words R       | ead         | Average | Quiz Score  |     |
| 576L                   | _                 |        | 0                           |              | 0             |             | 5       | 0%          |     |
| Title                  | Author            | Lexile | <u>Word</u><br><u>Count</u> | <u>Score</u> | <u>Points</u> | <u>Date</u> |         | I           | ≡   |
| What Magnets Can<br>Do | Allan Fowler      | 580L   | 511                         | 50%          | 0             | 13 Oc       | t 2015  | Take the Qu | iz  |

Click **My Results** tab to open the My Results Screen. The My Results Screen shows all student results for work done in Scholastic Literacy Pro during the current school year.

| 📄 Home    | <b></b>           | Search         |            | 🦯 LitPro Test      |  |
|-----------|-------------------|----------------|------------|--------------------|--|
| My Lexile | Certificate Level | Quizzes Passed | Words Read | Average Quiz Score |  |
| 576L      | _                 | 0              | 0          | 50%                |  |

At the top are the five data: the average quiz score, total word count read, number of quizzes passed, certificate level, and student Lexile measure.

| Title                  | Author       | <u>Lexile</u> | <u>Word</u><br>Count | <u>Score</u> | <u>Points</u> | Date        |               |
|------------------------|--------------|---------------|----------------------|--------------|---------------|-------------|---------------|
| What Magnets Can<br>Do | Allan Fowler | 580L          | 511                  | 50%          | 0             | 13 Oct 2015 | Take the Quiz |
|                        |              |               |                      |              |               |             |               |

The screen also lists all of the books read by the student. Students can visit My Results to view these book ratings and comments